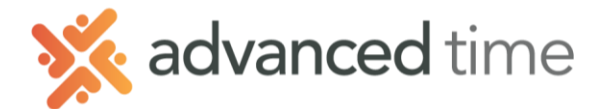

# AOD EMPLOYEE SELF SERVICE : REQUESTING TIME OFF

## **Request Time Off**

This allows you to request time off and select a benefit time, such as vacation, for approval by your manager. Three different request options are available:

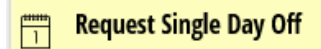

Request Single Day Off allows you to request time off in full day increments.

- 1. Click on the button Request Single Day Off
- 2. Select date requesting off
- 3. Enter hours you will be off
- Select benefit using.
  NOTE: Estimated balance displays based on chosen benefit.
- 5. Type in notes. This field is optional

| Request Single Da | iy Off                                                                                                    | $\otimes$ |
|-------------------|----------------------------------------------------------------------------------------------------|-----------|
| Details           |                                                                                                    |           |
| Date:             | 12/05/2013                                                                                                    |           |
| Hours:            | 8:00                                                                                                    |           |
| Information:      | Enter the number of work hours you will be<br>off. Entering 0 will calculate time from your<br>existing work schedules. |           |
| Benefit:          | Vacation ~                                                                                                    |           |
| Est. Balance:     | 110:00 Vacation as of Thu Dec-05 13                                                                                     |           |
| Notes:            |                                                                                                    |           |
|                   |                                                                                                    |           |
|                   |                                                                                                    |           |
|                   |                                                                                                    |           |
|                   | Ok Can                                                                                                    | cel       |

#### ⊘ Request Partial Day Off

This option allows the employee to request partial days off.

- 1. Click on the button Request Partial Day Off
- 2. Fill in the same fields described above
- Addition to Single Day Off, choose the **Position**.
  What part of the shift you will be absent
  - a. Beginning of Shift (Arrive Later)
  - b. End of Shift (Leave Earlier)
  - c. Middle of Shift

Position:

Beginning of Shift (Arrive Later)

| Request Partial Day C | ff                                                                                                    | $\otimes$ |
|-----------------------|----------------------------------------------------------------------------------------------------|-----------|
| - Request Information |                                                                                                    |           |
| Date:                 | 07/05/2018                                                                                                    |           |
| Position:             | Beginning of Shift (Arrive Later) $\qquad \qquad \qquad \qquad \qquad \qquad \qquad \qquad \qquad \qquad \qquad \qquad \qquad \qquad \qquad \qquad \qquad \qquad \qquad$ |           |
| Hours:                | 8:00                                                                                                    |           |
| Information:          | Enter the number of work hours you will be<br>off. The minimum amount permitted is 8:00<br>(hours).                                                                      |           |
| Benefit:              | Vacation ~                                                                                                    |           |
| Est. Balance:         | 138:00 Vacation as of Thu Jul-05 18                                                                                                    |           |
| Notes:                |                                                                                                    |           |
|                       |                                                                                                    |           |
|                       | Ok Canc                                                                                                    | el        |

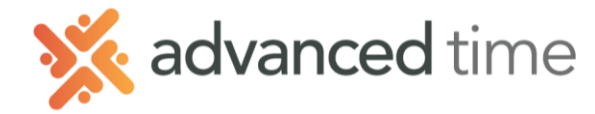

#### Request Multiple Days Off

Request multiple consecutive days off.

- 1. Click on the button Request Multiple Days Off
- 2. Enter the date range requesting off. (Do not include dates that you're not scheduled to work. Ex: weekends)

| Starting Date: | 12/05/2013 |  |
|----------------|------------|--|
| Ending Date:   | 12/12/2013 |  |

- 6. Enter total amount of hours you will be off
- 7. Select benefit using.

**NOTE:** Estimated balance displays based on chosen benefit.

8. Type in notes. This field is optional

## Leave Request Tab

Leave Request displays each leave request submitted. It will show the status, description, when/from, to, comments and timestamp of each request.

| Calendar Time Card Leave Req.          | Messages | Schedules Personal | Benefits            | Archives A | ctivity                                                              |                      |         |
|----------------------------------------|----------|--------------------|---------------------|------------|----------------------------------------------------------------------|----------------------|---------|
| Status                                 |          | Description        | When/From           | /То        | Comments                                                             | Timestamp            |         |
| Pending                                | ×S       | Vacation 8:00      | ₽ DEC <b>18</b>     | 8:00       | Doctors Appointment                                                  | <sup>₽</sup> NOV 5   | 3:07pm  |
| Employee Submitted a Request for Leave |          | Shephard, Jack P   |                     |            | Doctors Appointment                                                  | 🛱 NOV 5              | 3:07pm  |
| Pending                                | *9       | Vacation 8:00      | ₽ DEC 12            | 8:00       | Family Christmas Party                                               | <sup>₽</sup> NOV 5   | 12:35pm |
| Approved                               | ×9       | Vacation 8:00      | 22 NOV              | 8:00       |                                                                      | ₽ NOV 11             | 7:21am  |
| Approved                               | ×9       | Vacation 1:00      | ₽ NOV 14            | 1:00       |                                                                      | <sup>₽</sup> NOV 12  | 12:59pm |
| Approved                               |          | Vacation 8:00      | <sup>₽</sup> OCT 28 | 8:00       |                                                                      | <sup>22</sup> ост 23 | 7:18am  |
| Approved                               |          | Vacation 8:00      | <sup>2</sup> OCT 25 | 8:00       | Whould like to remove the 16th of oct. And take off the 30th of oct. | 27 AUG               | 9:39am  |
| Approved                               |          | Vacation 8:00      | 2 OCT 11            | 8:00       |                                                                      | <sup>₽</sup> FEB 25  | 6:27am  |
| Approved                               |          | Vacation 1:00      | <sup>₽</sup> ост 10 | 1:00       |                                                                      | 2 OCT 8              | 7:57am  |

### ST<mark>ATUS D</mark>ISPLAY

- Approved: Manager has approved, and time off has been scheduled
- Denied: Request has been denied, no schedule changes
- Pending: Request has not been reviewed

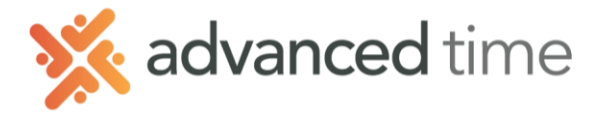

### **RETRACTING A REQUEST FOR TIME OFF**

The following steps shows how to retract (remove) a previously requested time off

Note: Request must be in a Pending status to retract.

1. Click the scissors icon 💹 to display the Retract Time Off

|   | Retract Time Off Request |                                                  |    |  |  |
|---|--------------------------|--------------------------------------------------|----|--|--|
|   | Please Confirm           |                                                  |    |  |  |
|   | Request:                 | Request 8:00 Hours on Dec-12 13. Using Vacation. |    |  |  |
|   | Confirm Remove Mes       | sage: 🛛                                          |    |  |  |
| - |                          | Ok Canc                                          | el |  |  |

2. Make sure to CHECK "Confirm Remove Message" checkbox.

#### CANCEL PREVIOUSLY APPROVED REQUEST

The following steps show how to request to cancel a previously approved time off

1. Click the cancel icon (1) to display the **Cancel Previously Approved Request** 

| Cancel Previously Approved Time Off |                                                            |     |  |  |  |
|-------------------------------------|------------------------------------------------------------|-----|--|--|--|
| Cancel Previously Approved Time Off |                                                            |     |  |  |  |
| Time Off:                           | Time Off: Request 8:00 Hours on Nov-22 13. Using Vacation. |     |  |  |  |
| Comments:                           | Plans have changed.                                        |     |  |  |  |
| Please Confirm:                     |                                                            |     |  |  |  |
|                                     | Ok Can                                                     | cel |  |  |  |

- 2. Enter Comments for this cancel request.
- 3. Make sure to check **Please Confirm** checkbox.

This will send the request to your manager for approval.

| 0 | Cancel Request                                              | ХO | Vacation 8:00    | 2 NOV 22 | 8:00 |                    |
|---|-------------------------------------------------------------|----|------------------|----------|------|--------------------|
|   | Employee Requests Cancellation of Previously Approved Leave | ХO | Shephard, Jack P |          |      | Plans have changed |

Leave Request screen will show the cancel request.